## 아두이노 프로그래밍

#### 1일차 - Part3 디지털 명령어

강사: 김영준 헬로앱스 대표 헬로앱스 (www.helloapps.co.kr)

# 아두이노 명령어

### 아두이노 명령어

#### ▶ 명령어의 기본 규칙

아두이노 명령어는 크게 디지털 명령어와 아날로그 명령어로 구분되며, 핀으로 값을 출력할 경우에는 뒤에 Write 단어가 붙고, 값을 읽어 올 때에는 뒤에 Read 단어가 붙습니다.

- DigitalRead
- DigitalWrite
- AnalogRead
- AnalogWrite

실제 사용되는 아두이노 명령어 더 많지만, 일단 위의 규칙만 알아도 다양한 주제 의 아두이노 창작 작품을 구현할 수 있습니다.

명령어 구조

### 아두이노 명령어 구성

#### 명령어 구조

- ▶ 디지털 명령어
  - ▶ 0 (LOW) 또는 1 (HIGH) 값을 가지는 부품 제어
- ▶ 아날로그 명령어
  - ▶ 0~1023 사이의 값을 가지는 센서 제어
- ▶ 소리 생성 명령어
  - ▶ 소리를 발생시키는 명령어
- ▶ 모터 제어 명령어
  - ▶ 서보모터 및 다양한 모터 제어
- ▶ LCD 명령어
  - ▶ 문자 출력 장치
- 통신 명령어
  - 인터넷, 블루투스 등의 통신

디지털 센서

▶ 디지털 센서 값 5V HIGH 또는 1 디지털 아두이노 전압 센서 보드 **0**V LOW 또는 0

디지털 센서는 0V ~ 5V 사이의 전압값이 출력되며, 아두이노에서는 이 전압값이 0 또는 1로 처리됩니다. 0V ~ 2.5V 사이는 0으로 표시하고 2.5V ~ 5V 사이는 1로 표시합니다.

디지털 센서

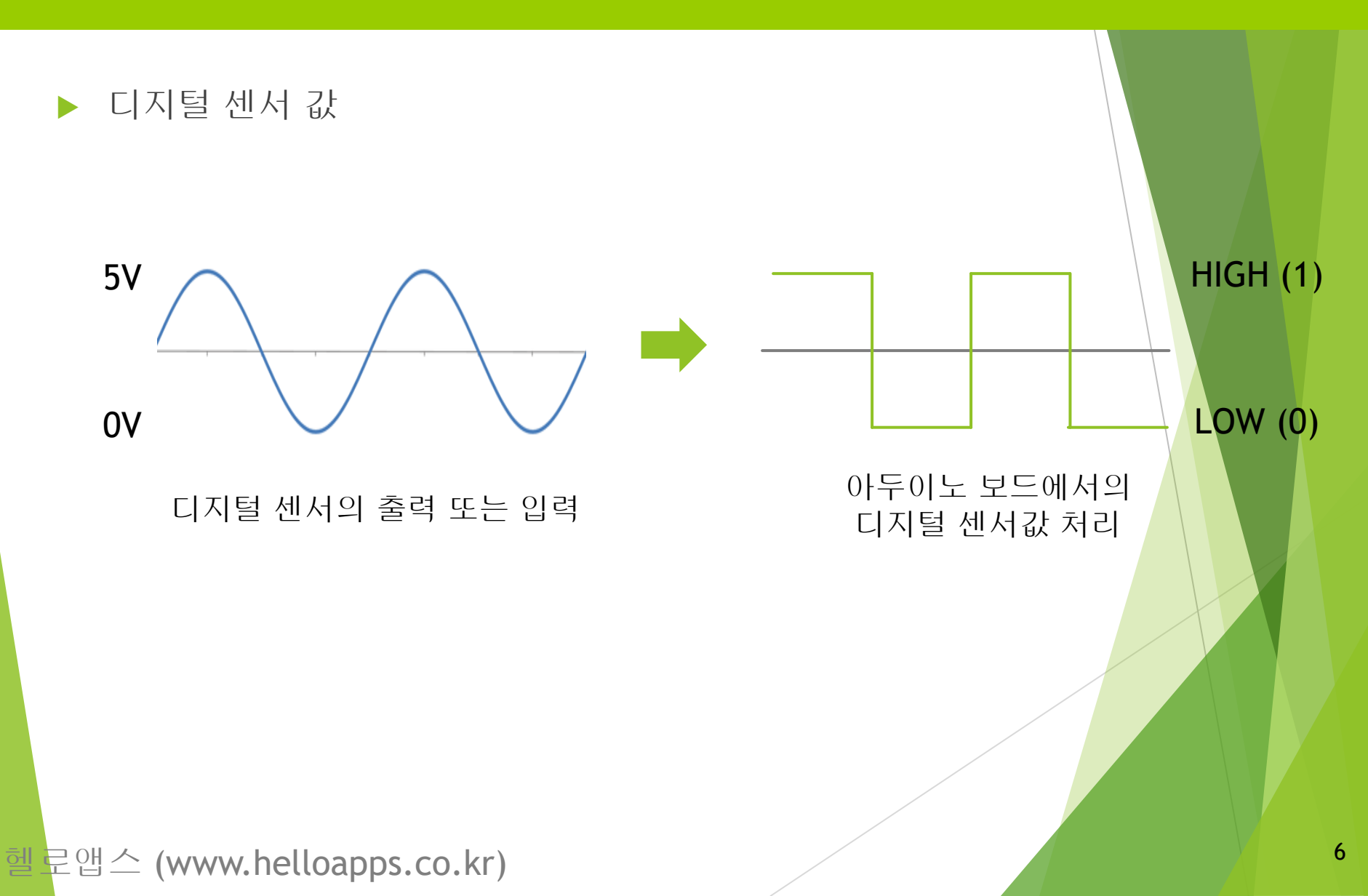

▶ 디지털 센서 값

아두이노에서 특별히 디지털 센서 값은 다음과 같이 예약어로 사용됩니다.

5V → HIGH 라는 단어를 사용합니다.

예) DigitalWrite(13, HIGH)

0V →→ LOW 라는 단어를 사용합니다.

예) DigitalWrite(13, LOW)

헬로앱스 (www.helloapps.co.kr)

디지털 센서

아날로그 센서

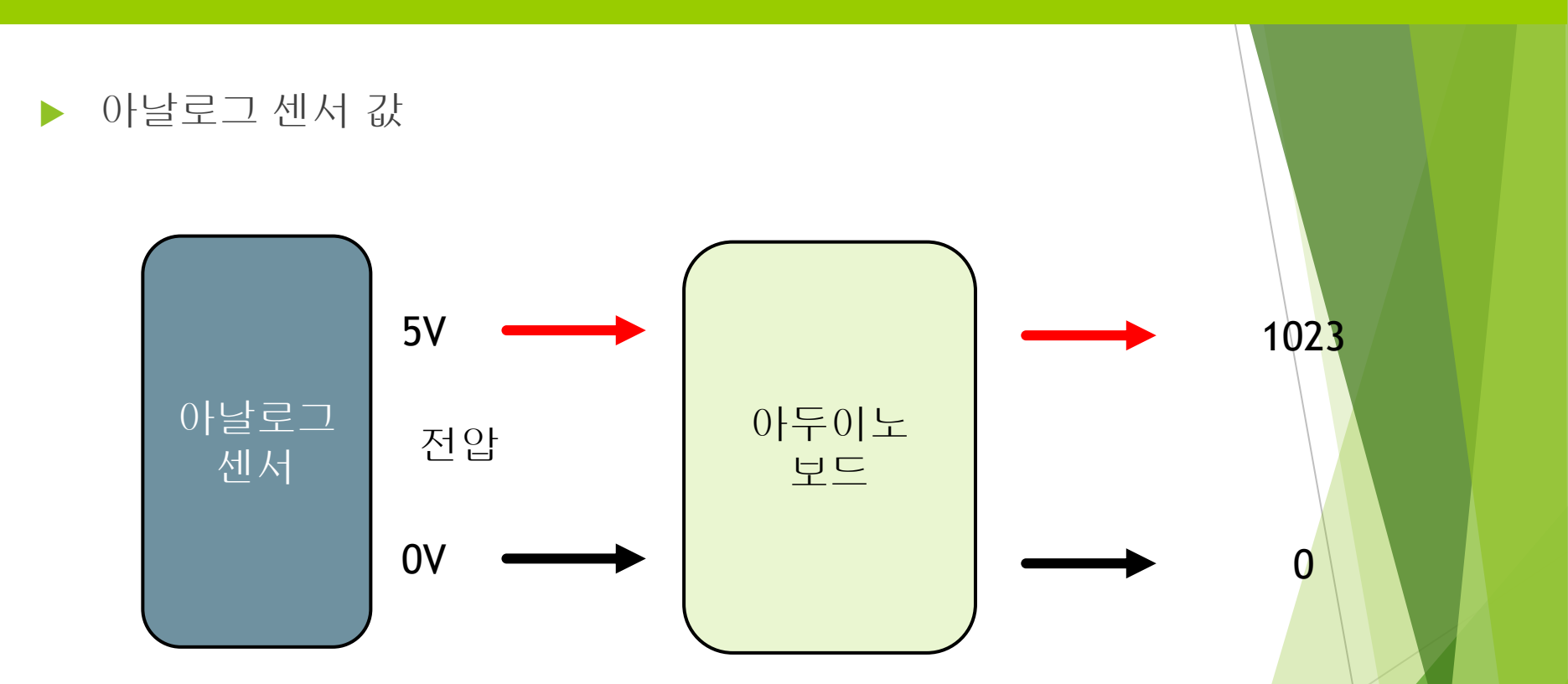

아날로그 센서는 0V ~ 5V 사이의 전압값이 출력되며, 아두이노에서는 이 전압값이 0 ~ 1023 사이의 숫자로 변환됩니다.

아날로그 센서

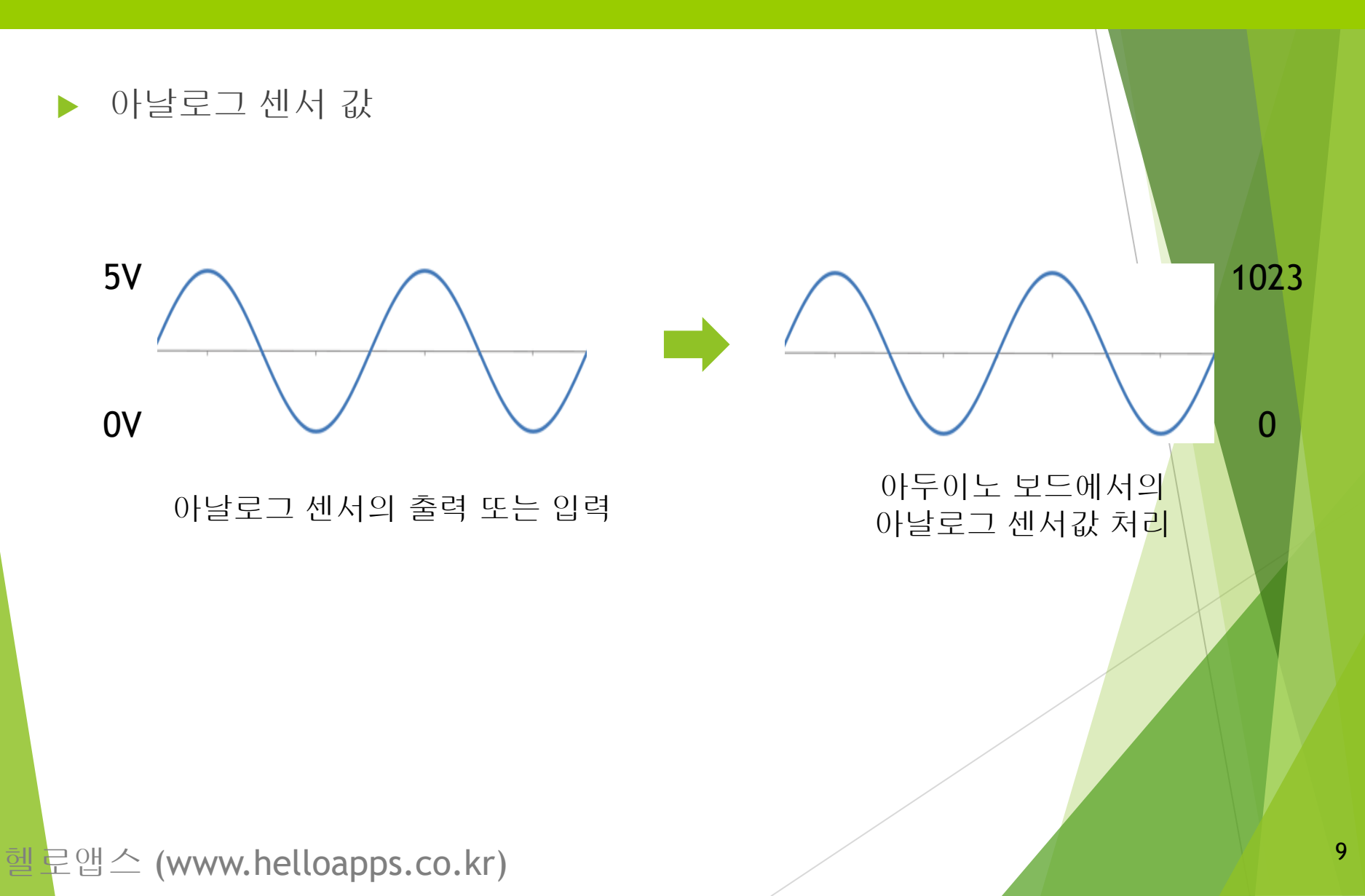

# 디지털 센서의 연결

### 아두이노 올인원 센서 쉴드

디지털 센서

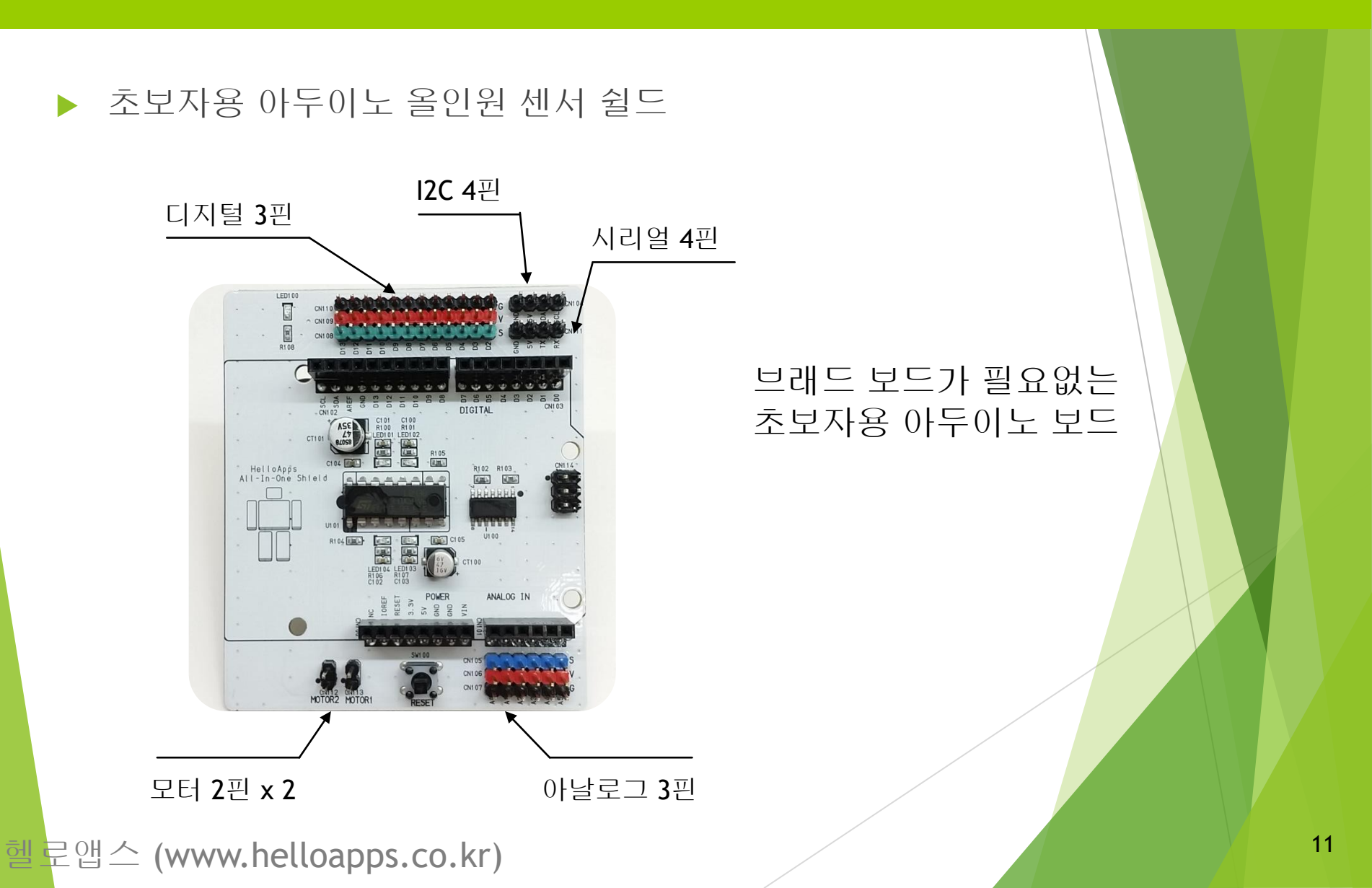

### 디지털 센서 연결하기

디지털 센서

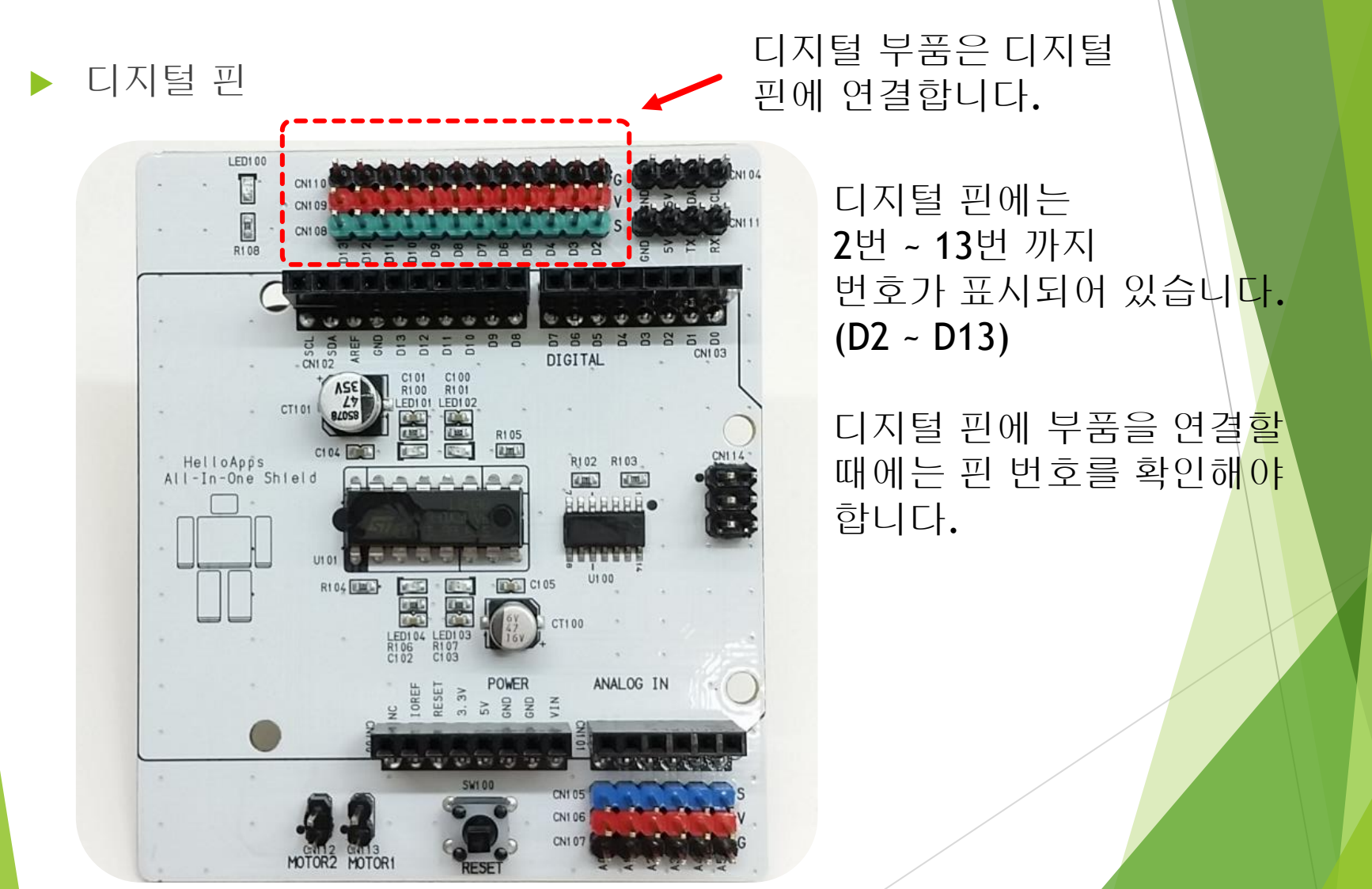

### ▶ 디지털 **3**핀 센서 핀의 구조

디지털 센서 핀

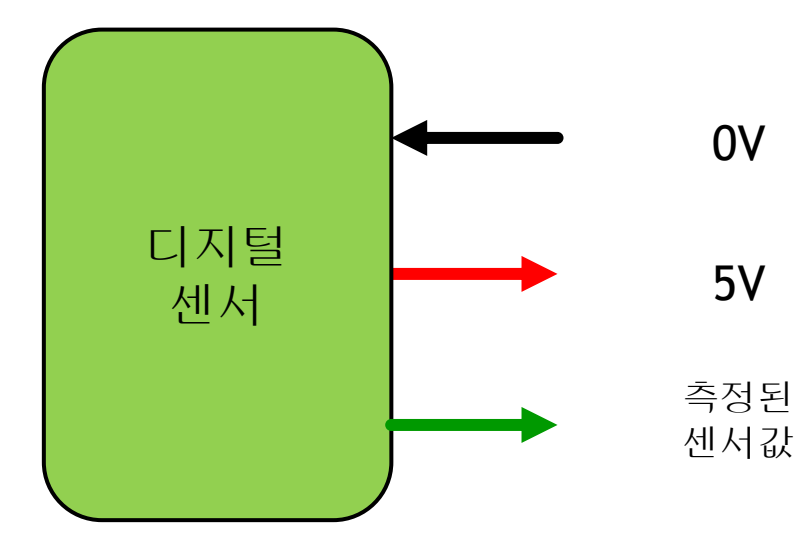

(G: Ground, 또는 GND로 표기)

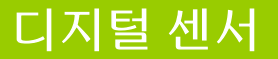

### 디지털 센서 핀

디지털 센서

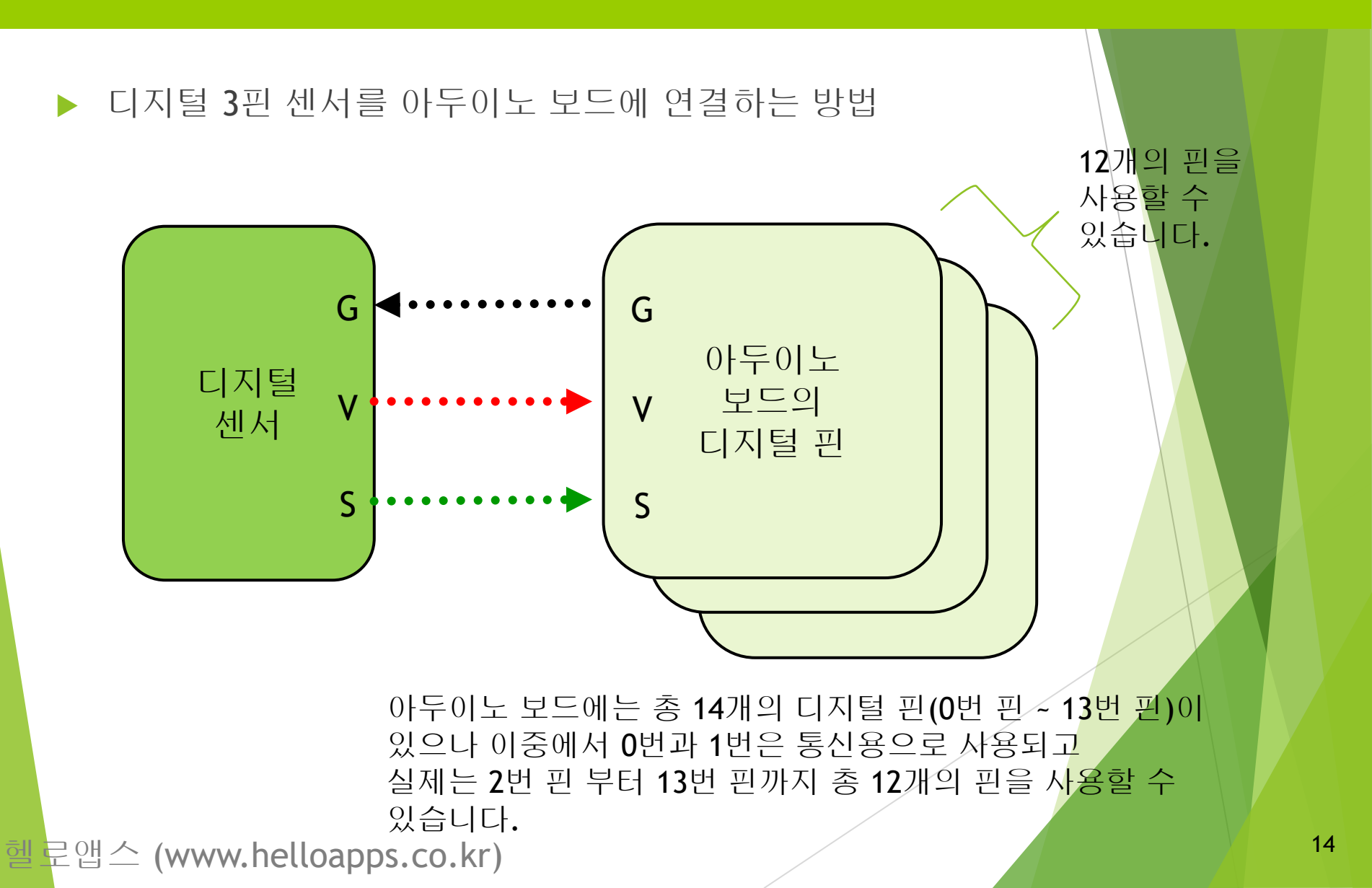

### 디지털 센서 연결하기

#### 디지털 센서

#### ▶ 디지털 센서 케이블

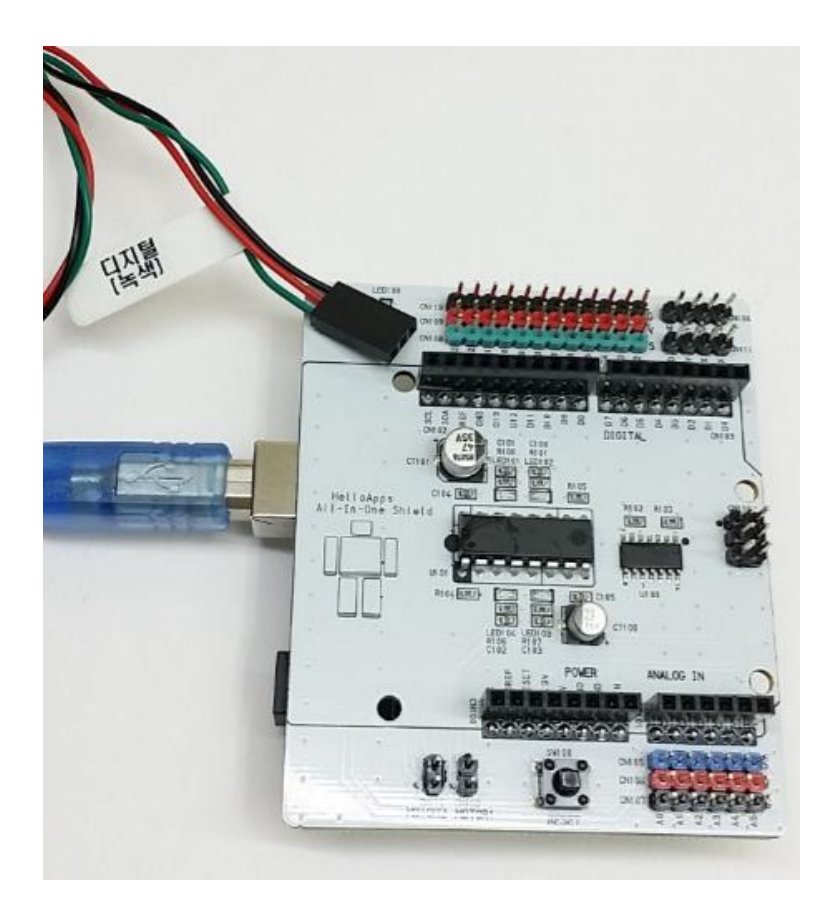

디지털 센서는 케이블이 녹색선으로 표시되어 있습니다.

GND
 VCC 또는 5V
 디지털 데이터 선

#### ▶ 실습) 아래의 LED 소자를 디지털 13번 핀에 연결해 봅니다.

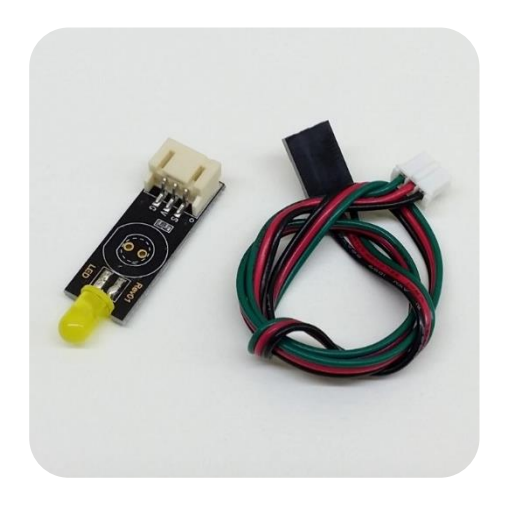

LED소자

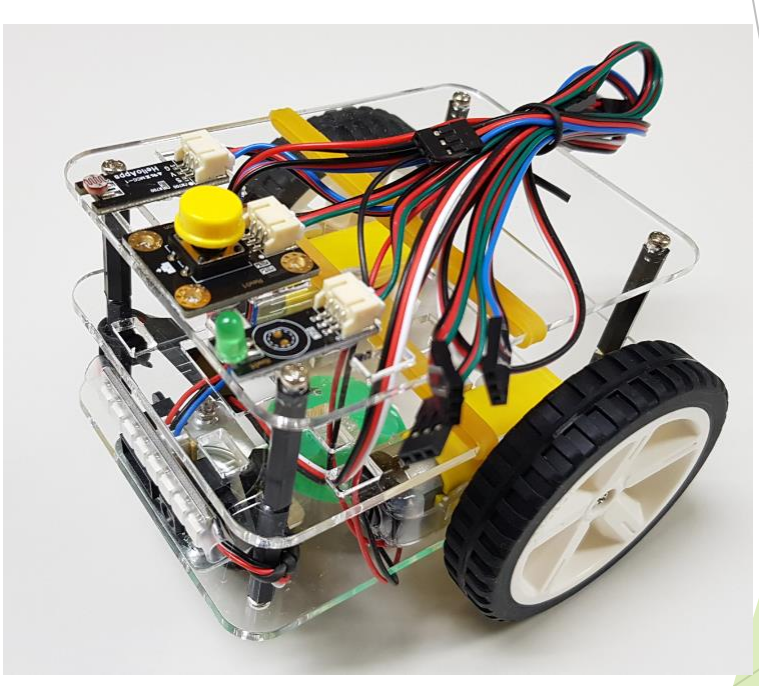

헬로앱스 (www.helloapps.co.kr)

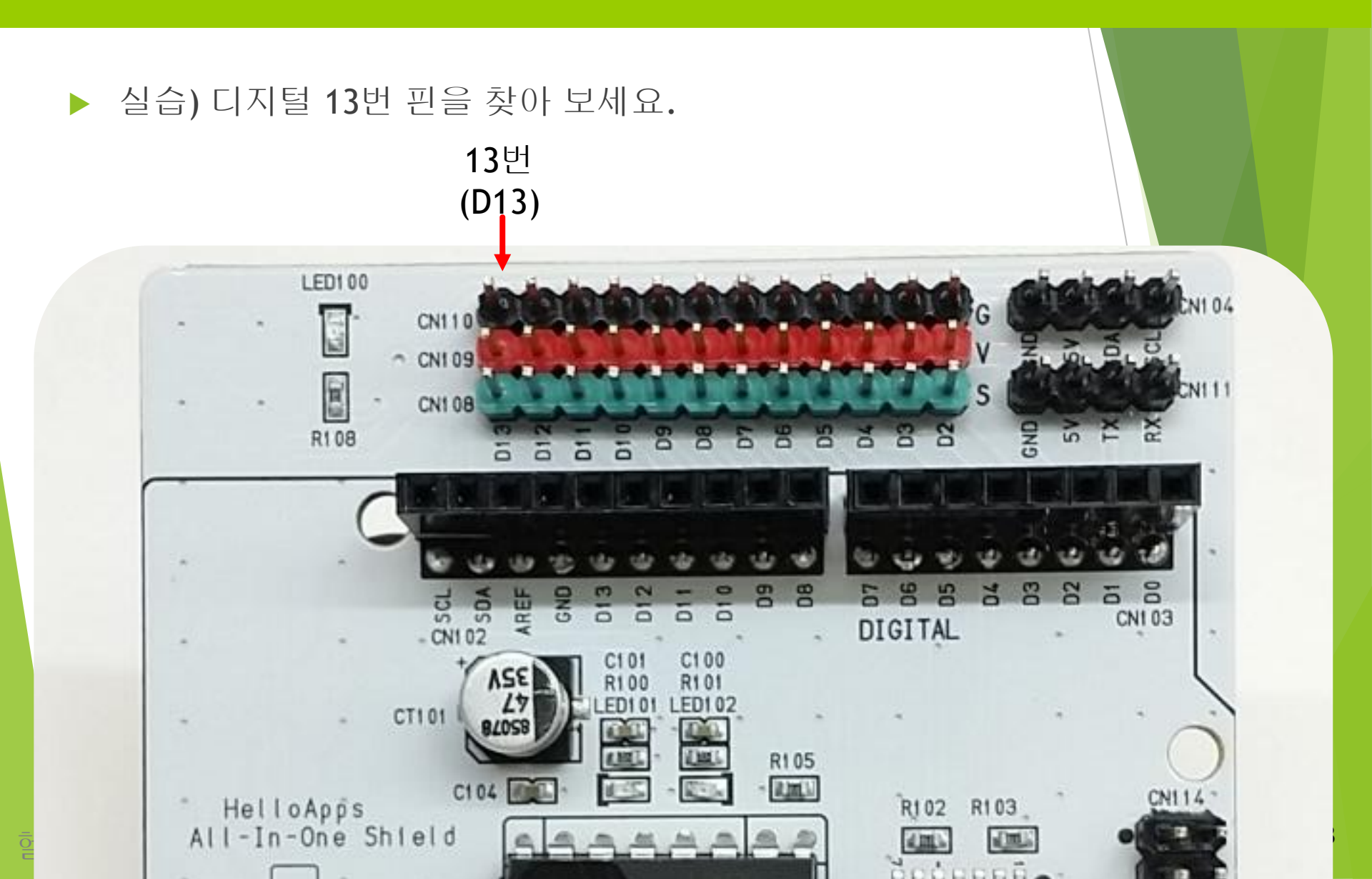

#### ▶ 디지털 부품의 연결

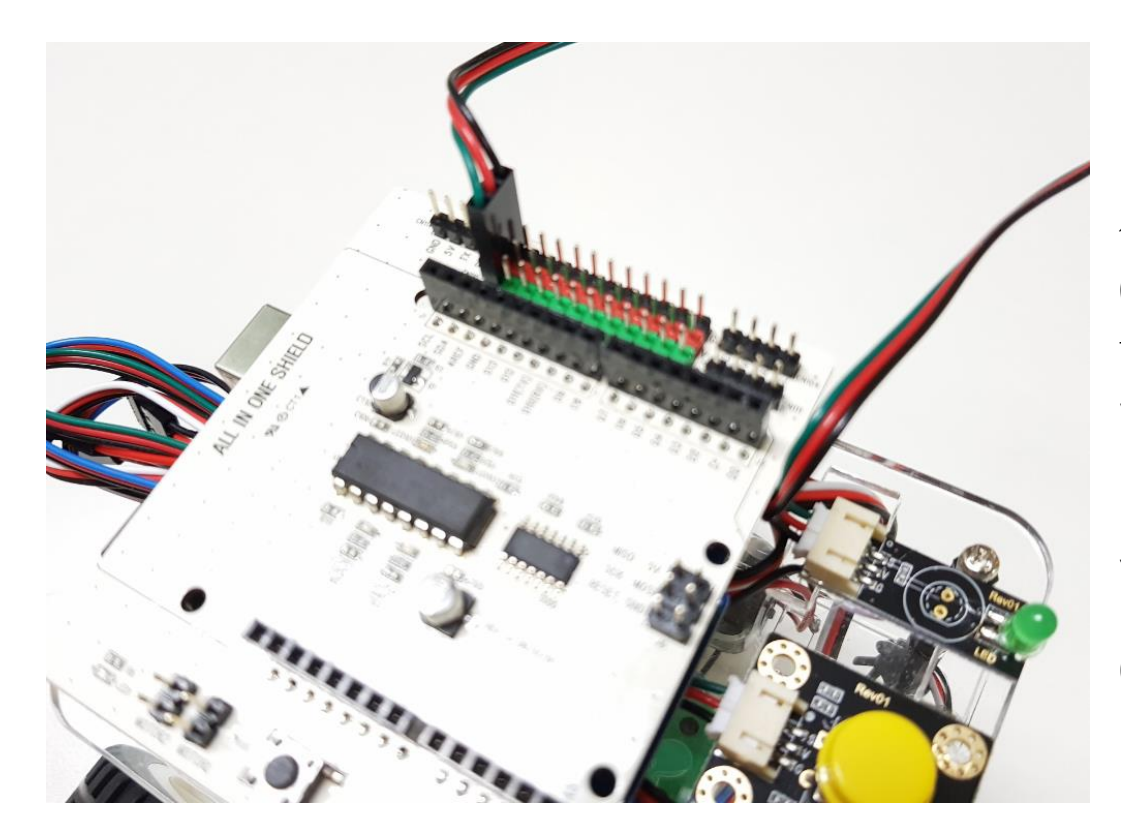

디지털 부품을 연결할 때에는 선의 색상 (검정, 빨강, 초록) 순서 및 핀 위치를 확인하여 연결합니다.

왼쪽은 LED소자를 디지털 13번 핀에 연결한 예입니다.

헬로앱스 (www.helloapps.co.kr)

# 디지털 명령어

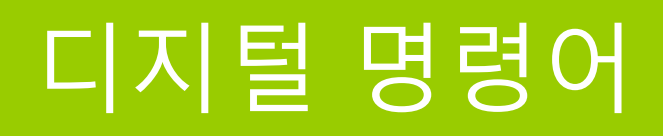

# 디지털 핀에 값을 쓸 때 사용하는 명령어 DigitalWrite

디지털 핀에서 값을 읽어 올 때 사용하는 명령어
 DigitalRead

디지털 명령어

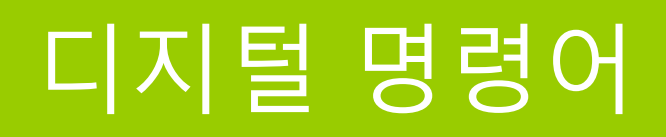

디지털 명령어

# 「 「 「 「 S = ビック に、 「 S = ビック に、 S = ビック に、 S = U S = U S = U S = U S = U S = U S = U S = U S = U S = U S = U S = U S = U S = U S = U S = U S = U S = U S = U S = U S = U S = U S = U S = U S = U S = U S = U S = U S = U S = U S = U S = U S = U S = U S = U S = U S = U S = U S = U S = U S = U S = U S = U S = U S = U S = U S = U S = U S S = U S S = U S S

✓ DigitalWrite 13 (Pin) HIGH (Valu )

▶ 디지털 핀에서 값을 읽어 올 때에는 핀번호와 값을 저장할 변수가 필요함

(Pin)

2

#### a = DigitalRead (핀번호)

DigitalRead

а

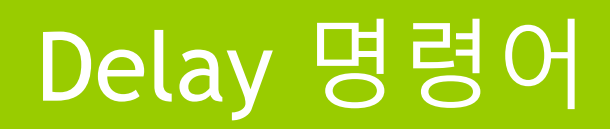

디지털 명령어

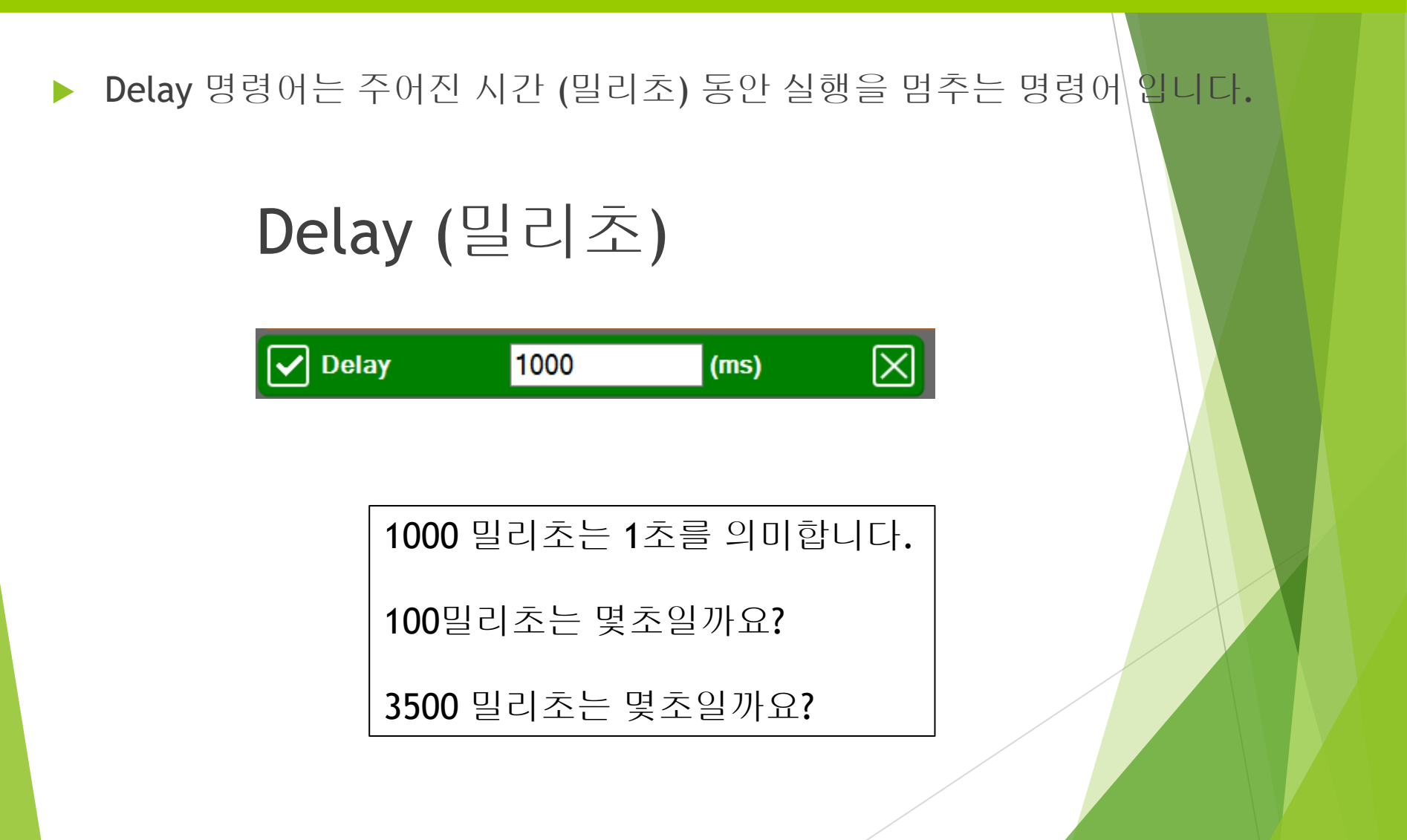

# LED 소자 제어 실습

디지털 13번 핀에 연결된 LED를 1초 간격으로 점멸시키는 프로그램을 작성해 보세요.

헬로앱스 (www.helloapps.co.kr)

#### 블록으로 작성한 프로그램 예)

| Function        | Setup             |              |          | $\Theta$    |       |             |
|-----------------|-------------------|--------------|----------|-------------|-------|-------------|
| 왼쪽에 있는<br>이곳에 미 | · 명령어 아<br>ŀ우스로 드 | ·이콘을<br>래그하이 | 며 넣어 주세. | 요.          |       |             |
| Function        | Loop              |              |          |             |       |             |
| DigitalWrit     | te                | 13           | (Pin)    | HIGH        | (Valu | $\boxtimes$ |
| 🖌 Delay         | 100               | 0            | (ms)     | $\boxtimes$ |       |             |
| 🖌 DigitalWrit   | le                | 13           | (Pin)    | LOW         | (Valu | $\times$    |
| 🖌 Delay         | 100               | 0            | (ms)     | $\boxtimes$ |       |             |
|                 |                   |              |          |             |       |             |

#### 스크립트로 작성한 프로그램 예)

```
void setup()
{
}
void loop()
{
    DigitalWrite(13, HIGH)
    Delay(1000)
    DigitalWrite(13, LOW)
    Delay(1000)
}
```

헬로앱스 (www.helloapps.co.kr)

▶ C언어 문법(스케치 코드)으로 작성한 프로그램 예

```
void setup()
{
    pinMode(13, OUTPUT);
}
void loop()
{
    digitalWrite(13, HIGH);
    delay(1000);
    digitalWrite(13, LOW);
    delay(1000);
}
```

헬로앱스 (www.helloapps.co.kr)

#### 프로그램 실행하기

상단 메뉴의 가운데 있는 실행 버튼을 클릭하여 프로그램을 아두이노에 업로 드 시킵니다.

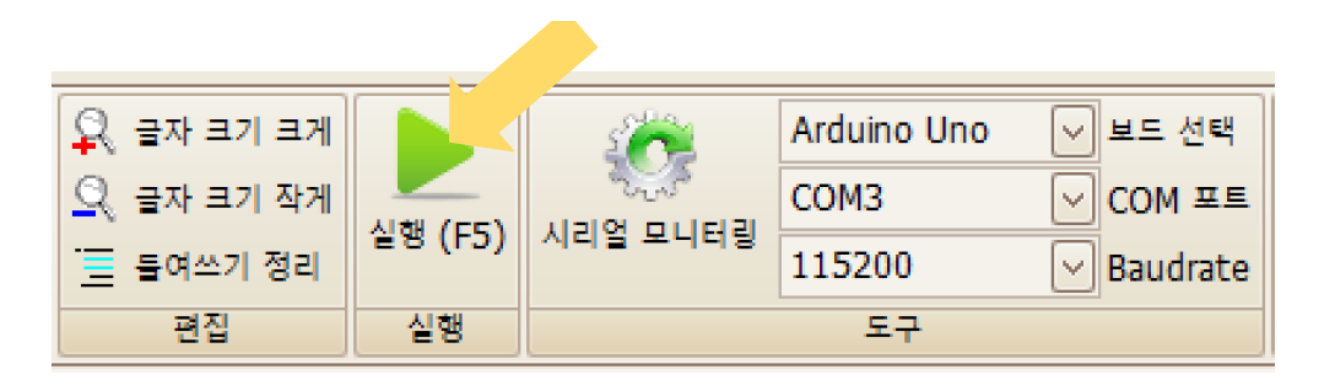

#### 실행 버튼을 클릭하여 프로그램을 아두이노 보드에 업로드 시킨다

# 응용 실습

### LED 제어 응용 실습

▶ 아래의 실습 주제를 수행해 봅니다.

#### 실습) LED의 점멸 주기를 더 짧게 수정하기

LED의 점멸 주기를 더 짧게 수정한 후 업로드해 보기 바란다.

#### 실습) LED의 점멸 주기로 활용될 수 있는 작품은?

회전하는 선풍기 날개에 쓰여진 글자가 정지 영상으로 보이게 하기 위해서는 LED 의 점멸이 어떻게 활용되어야 하는지 생각해 보자.

헬 문앱 스 (www.helloapps.co.kr)

응용실습

### LED 제어 응용 실습

블록 코드

LED의 점멸주기를 수정하여면 아래 코드에서 어느 부분을 수정해 주어야 할까 요?  $\ominus | \times$ Function Setup  $\supset$   $\times$ Function Loop (Valu 🗙 DigitalWrite 13 HIGH (Pin)  $\times$ ✓ Delay 1000 (ms) (Valu 🗙 LOW 13 DigitalWrite (Pin) ✓ Delay 1000  $\times$ (ms)

### LED 제어 응용 실습

LED의 점멸주기를 수정하여면 아래 코드에서 어느 부분을 수정해 주어야 할까요?

```
void setup()
{
    pinMode(13, OUTPUT);
}
void loop()
{
    digitalWrite(13, HIGH);
    delay(1000);
    digitalWrite(13, LOW);
    delay(1000);
}
```

헬로앱스 (www.helloapps.co.kr)

스케치 코드

프로그램 구조

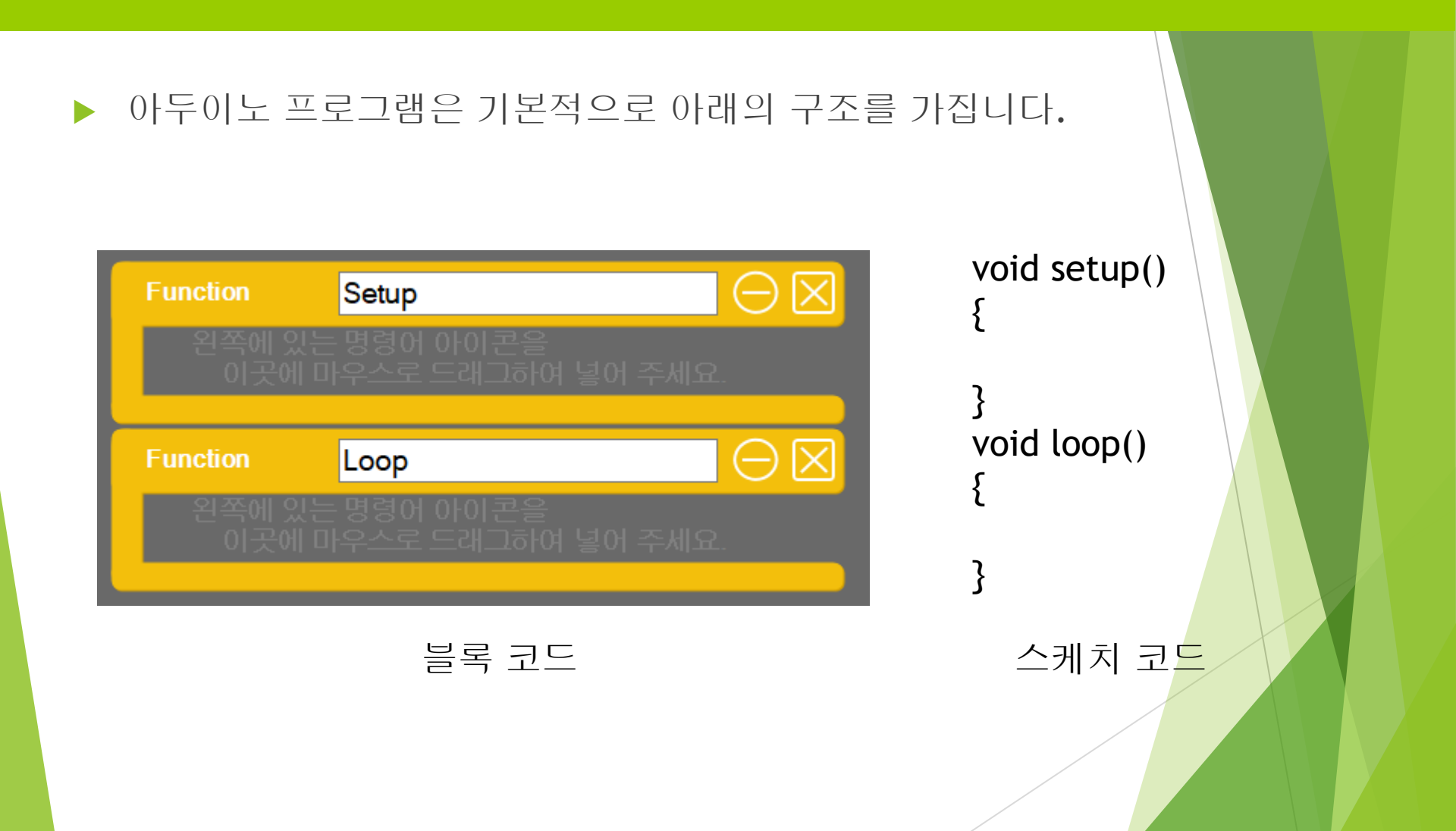

프로그램 구조

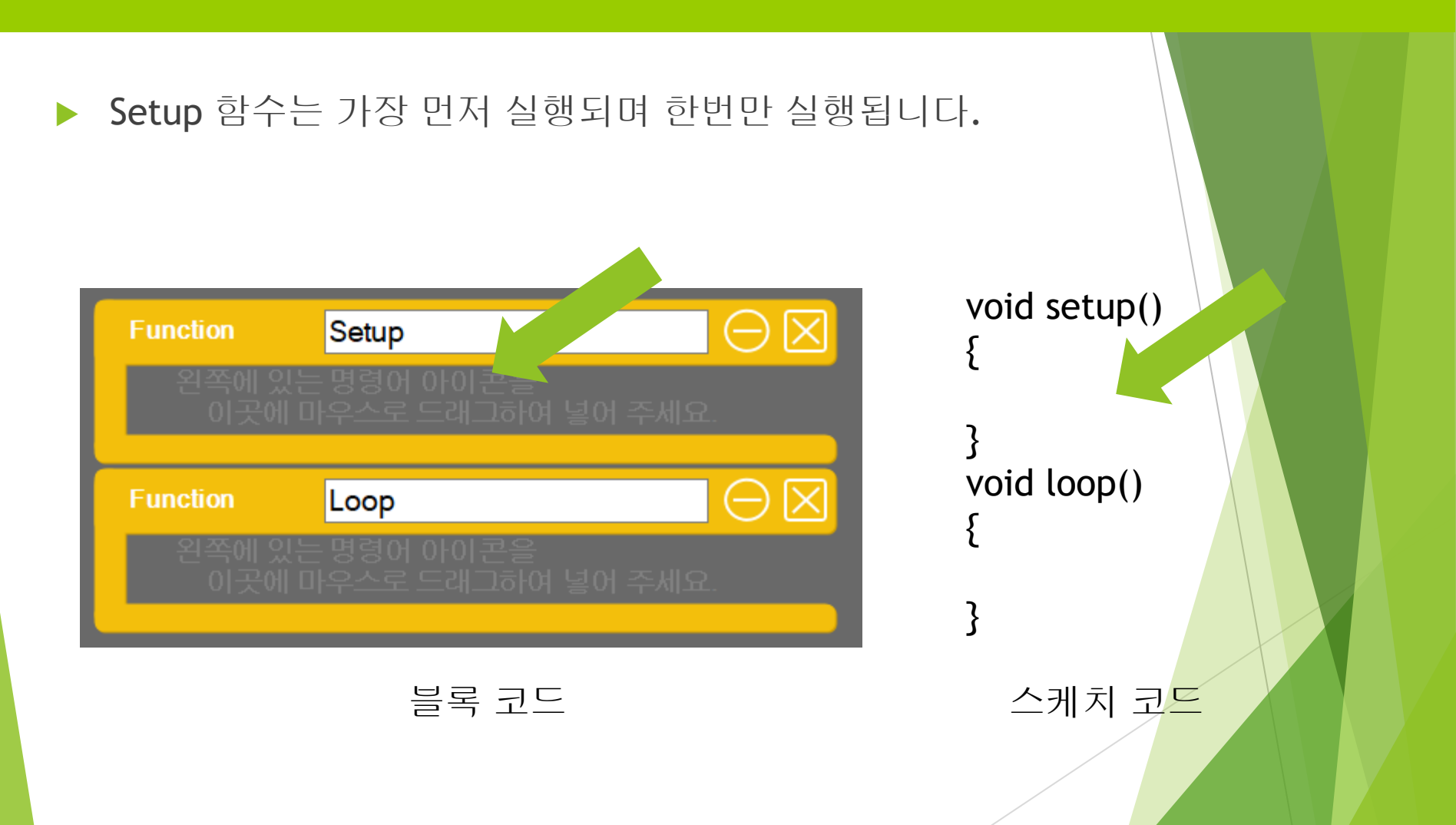

#### Setup 함수

처음 SPL 편집기를 실행하면 기본적으로 Setup 이름이 포함된 블록과 Loop 이름 이 포함된 블록을 볼 수 있다. Setup 함수는 아두이노 프로그램 실행시 가장 먼저 실행되어야 하는 명령어들이 포함되는 프로그램 그룹이다. 보통 전역 변수를 초기 화 하거나 LCD의 백라이트를 켜는 등의 작업을 할 때 사용된다.

블록 방식으로 코딩을 한 후, 파일을 저장하면 우측에 스크립트와 C언어 형태의 스 케치 코드를 볼 수 있다. 이 때 변환된 스케치 코드를 보면 Setup 함수에 자동으로 추가되는 명령어들을 볼 수 있는데, 이러한 명령어들은 원래 사용자가 항상 추가해 주어야 하는 명령어 이지만, 초보자를 위해 SPL 편집기가 자동으로 추가를 해 주 고 있다.

헬로앱스 (www.helloapps.co.kr)

프로그램 구조

프로그램 구조

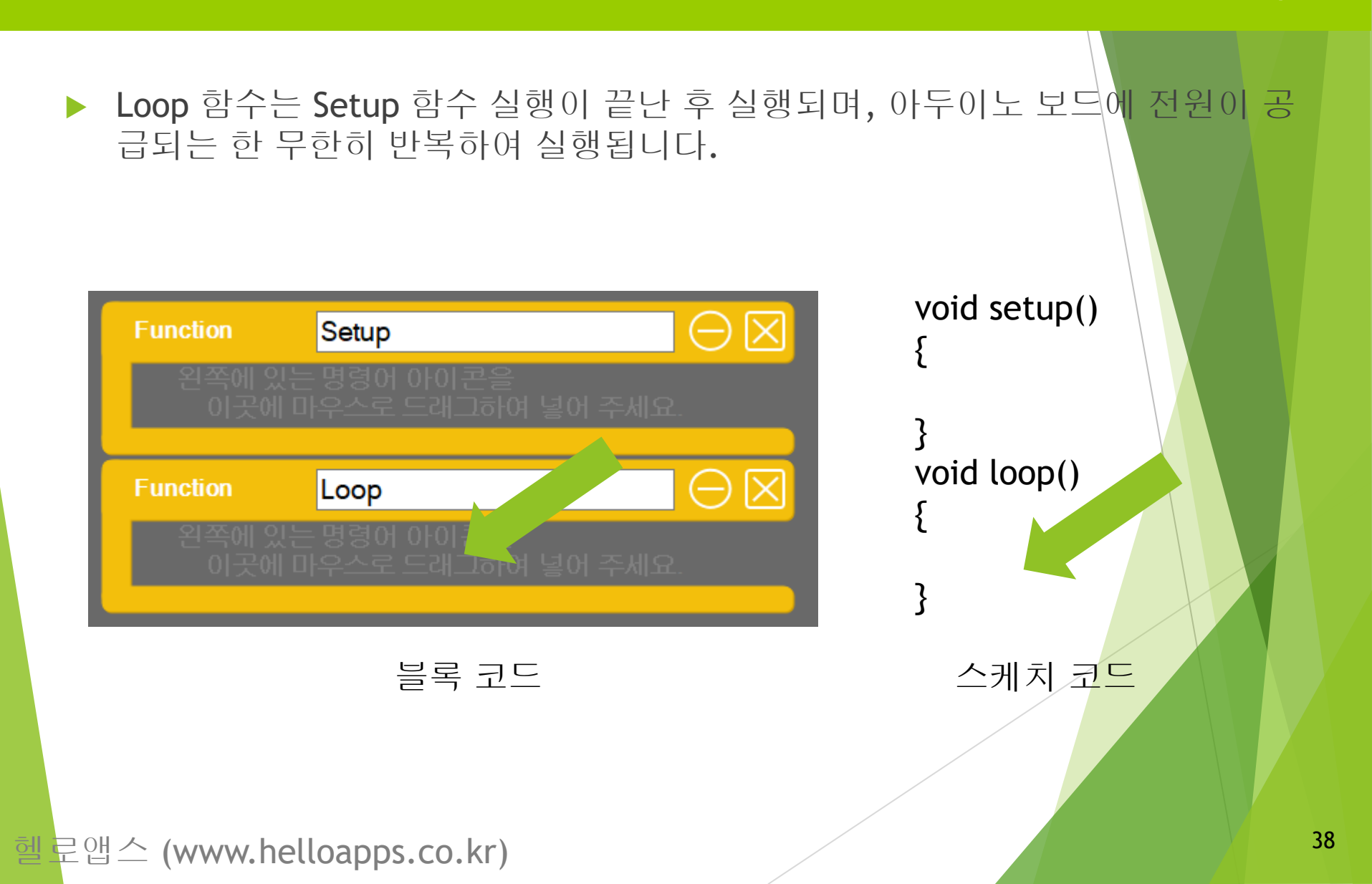

프로그램 구조

#### Loop 함수

Loop 함수는 Setup 함수 명령이 끝나고 난 후, 이어서 무한히 반복되는 명령어 그 룹니다. 아두이노는 보드에 전원이 들어오는 동안 내내 Loop 함수 안에 포함되어 있는 프로그램을 계속 반복하여 실행시킨다.

## 응용 실습

블록 코드

#### 디지털 13번 핀에 연결된 LED 소자를 0.5초간 3번 점멸 한 후, 항상 꺼져 있도 록 기존 프로그램을 수정해 봅니다.

| Function                                  | Setup |       | $\Box \ominus \boxtimes$ |         |  |  |  |  |
|-------------------------------------------|-------|-------|--------------------------|---------|--|--|--|--|
| 왼쪽에 있는 명령어 아이콘을<br>이곳에 마우스로 드래그하여 넣어 주세요. |       |       |                          |         |  |  |  |  |
|                                           |       |       |                          |         |  |  |  |  |
| Function                                  | oop   |       | $\Box \ominus \boxtimes$ |         |  |  |  |  |
| 🖌 DigitalWrite                            | 13    | (Pin) | HIGH                     | (Valu 🗙 |  |  |  |  |
| 🗸 Delay                                   | 1000  | (ms)  | $\boxtimes$              |         |  |  |  |  |
| <b>DigitalWrite</b>                       | 13    | (Pin) | LOW                      | (Valu 🗙 |  |  |  |  |
| 🖌 Delay                                   | 1000  | (ms)  | $\mathbf{X}$             |         |  |  |  |  |
|                                           |       |       |                          |         |  |  |  |  |

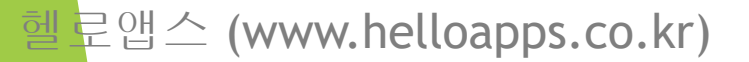

스크립트 코드

디지털 13번 핀에 연결된 LED 소자를 0.5초간 3번 점멸 한 후, 항상 꺼져 있도 록 기존 프로그램을 수정해 봅니다.

```
void setup()
{
}
void loop()
{
    DigitalWrite(13, HIGH)
    Delay(1000)
    DigitalWrite(13, LOW)
    Delay(1000)
}
```